## Einrichten des Elternzugangs zu WebUntis für das Vinzenz-von-Paul-Gymnasium

- 03.09.2024/KO
- Bitte besuchen Sie die Seite: https://tantalos.webuntis.com/WebUntis/?school=vvpg-pr%C3%BCm#/basic/userRegistration
- Verwenden Sie dort die E-Mailadresse, an die Sie diese Anleitung erhalten haben.
- Bestätigen Sie den Link in der automatisch versendeten E-Mail mit dem Betreff: "[WebUntis] Registrierung".
- Geben Sie ein selbst gewähltes Passwort ein. Der Benutzername ist Ihre E-Mailadresse.
- Bitte achten Sie darauf, dass Dritte, insbesondere Ihre Kinder, keinen Zugang zu Ihrem Elternaccount erhalten!

## Anzeigen des Stundenplans, der Hausaufgaben, der Klassenbucheinträge und der bisherigen Fehlzeiten

• Im Elternzugang https://tantalos.webuntis.com/WebUntis/#/basic/login können Sie mit Hilfe des linken Seiten-Menüs den Stundenplan Ihres Kindes "Mein Stundenplan", erteilte Hausaufgaben und Klassenbucheinträge einsehen. Der Menüpunkt Abwesenheiten listet bisherige und zukünftige Abwesenheiten auf. Sollten Sie mehrere Kinder an unserer Schule haben, wählen Sie links oben den entsprechenden Namen aus.

|         | WebUntis<br>Vinzenz-von-Paul-Gymnasium<br>Prüm-Niederprüm | Meine Daten                         |   |                                        |   |
|---------|-----------------------------------------------------------|-------------------------------------|---|----------------------------------------|---|
|         | 2024/2025                                                 | Constant Schuljahr Schuljahr        | • | Klassendienste Aktuelle Woche          | ÷ |
| हि      | Übersicht                                                 | lom                                 |   |                                        |   |
|         | Mitteilungen                                              | Keine offenen Abwesenheiten         |   | Keine Klassendienste                   |   |
| ±<br>☆  | Mein Stundenplan                                          |                                     |   | Hausaufgaben Eine Woche in die Zukunft | • |
|         | Mein Stundenp BETA                                        | Abwesenheit melden                  |   |                                        |   |
| · · · · | Weitere Stundenpläne                                      | Klassenbucheinträge Aktueller Monat | ÷ | Keine Hausaufgaben                     |   |
| :::     | Weitere Stunde BETA                                       | $\sim$                              |   |                                        |   |
| 묨       | Abwesenheiten                                             |                                     |   |                                        |   |
|         | Hausaufgaben                                              | Nerrie Nassenbucheinträge           |   |                                        |   |
| L.      | Klassenbucheinträge                                       | De Noten                            | • |                                        |   |

• Wir verwenden WebUntis nicht für die Noten- und Sprechstundenverwaltung, so dass Sie dort keine Informationen einsehen können.

## Abwesenheit des Kindes (Krankmeldung und Beurlaubung)

• Im Elternzugang https://tantalos.webuntis.com/WebUntis/#/basic/login wählen Sie Übersicht und bei mehreren Kindern an unserer Schule den Namen des Kindes aus.

|           | WebUntis<br>Vinzenz-von-Paul-Gymnasium<br>Prüm-Niederprüm | Meine Daten                                |                                       |   |
|-----------|-----------------------------------------------------------|--------------------------------------------|---------------------------------------|---|
|           | 2024/2025                                                 | Contraction Offene Abwesenheiten Schuljehr | Klassendienste Aktuelle Woche         | ÷ |
| ित्र      | Übersicht                                                 | lom                                        |                                       |   |
| $\square$ | Mitteilungen                                              | Keine offenen Abwesenheiten                | Keine Klassendienste                  |   |
|           | Mein Stundenplan                                          |                                            | Ausaufgaben Eine Woche in die Zukunft | • |
|           | Mein Stundenp BETA                                        | Abwesenheit melden                         |                                       |   |
|           |                                                           |                                            |                                       |   |

- Mittels der Fläche Abwesenheit melden gelangen Sie zum Eingabefenster.
- Stellen Sie dort den betreffenden Zeitraum ein. Für ganze Fehltage belassen Sie bitte die Voreinstellungen der Uhrzeiten.
- Sie können Ihr Kind über Ihren Elternzugang krank oder für einen Arztbesuch abwesend melden. Dafür sind die Abwesenheitsgründe Krankheit (Eb.) und Arztbesuch (Eb.) vorgesehen. Die Abkürzung Eb. steht hierbei für Erziehungsberechtigte/r. In diesen Fällen ist nachträglich keine zusätzliche Entschuldigung mehr vorzulegen.
- Für einen **Antrag auf Beurlaubung** aus einem anderen Grund wählen Sie bitte **Beurlaubung (Eb.)** und geben im Textfeld die Begründung für das Befreiungsgesuch (z. B. Führerscheinprüfung) an. Reichen Sie den Antrag auf Beurlaubung bitte mindestens eine Woche vorher ein.

**Bitte beachten Sie**: Die Meldung einer Abwesenheit in WebUntis ist nur für **zukünftige Termine** möglich. Ist bereits eine Eintragung beispielsweise durch die Lehrkraft der ersten Unterrichtsstunde erfolgt, können durch die Erziehungsberechtigten keine Abwesenheiten mehr eingetragen werden. Dann müssen Sie auf **jeden Fall** das **Sekretariat per E-Mail** über das Fehlen Ihres Kindes in Kenntnis setzen! Weiterhin ist dann auch eine **schriftliche Entschuldigung in Papierform** nachzureichen!

**Hinweis:** Sie können Ihre Profileinstellungen links unten, dort wo Ihre E-Mailadresse angezeigt wird, aufrufen und sich im Reiter Freigaben einen QR-Code anzeigen lassen, mit dem Sie die **Untis Mobile App** einrichten können. Die App bietet einen etwas reduzierten Funktionsumfang im Vergleich zur Browserversion, ermöglicht jedoch unter anderem das Einreichen von Krankmeldungen und ist für kleinere Bildschirme optimiert.